# راهنمای نصب نرم افزار Readiris

نرم افزار را از لینک زیر دانلود کنید.

https://soft98.ir/software/office/2575-Readiris-Corporate-ME.html

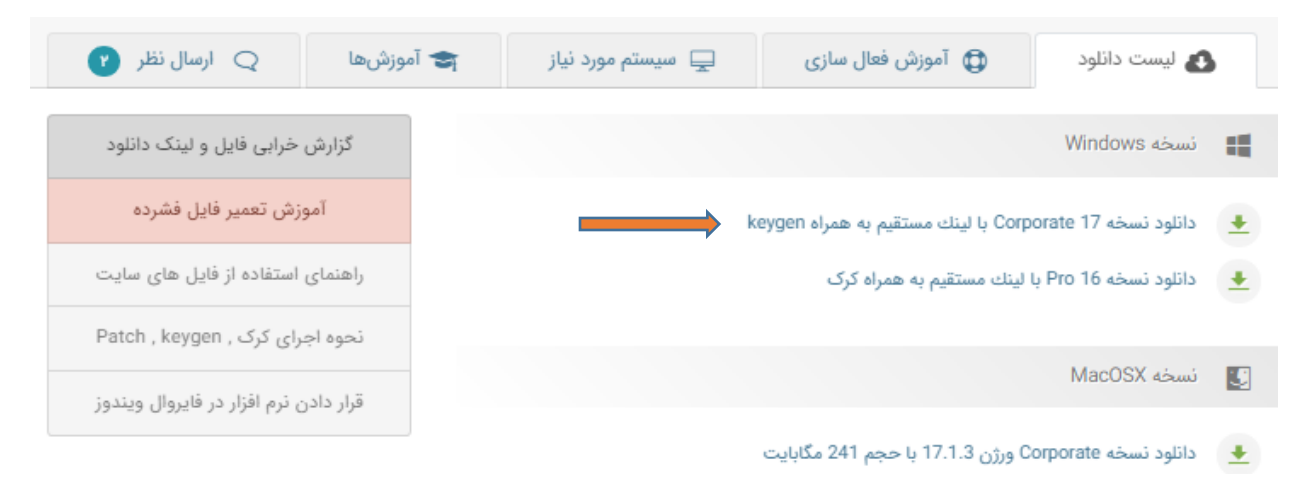

برای خارج کردن از حالت زیپ رمز زیر را وارد کنید و مراحل نصب را انجام دهید.

### soft98.ir

بعد از نصب نرم افزار یک سری تنظیمات را به شرح زیر انجام دهید. پس از آن نرم افزار برای انجام کار آماده است.

| Readins 17                                                                          |                                                                                                  |
|-------------------------------------------------------------------------------------|--------------------------------------------------------------------------------------------------|
| Home PDF Zones Page Cloud Setup View Settings Help                                  | Buy now                                                                                          |
| Image: From From From From From From From From                                      | e Achvate<br>Readins<br>s remaining )                                                            |
| Pages                                                                               |                                                                                                  |
| Readiris<br>This version w<br>You have to activate yo<br>You are currently evaluate | II only work for 10 days.<br>In only work for 10 days.<br>In g the Corporate edition of Residins |
| The Delete All The Delete                                                           |                                                                                                  |
|                                                                                     |                                                                                                  |
|                                                                                     | 0.14                                                                                             |

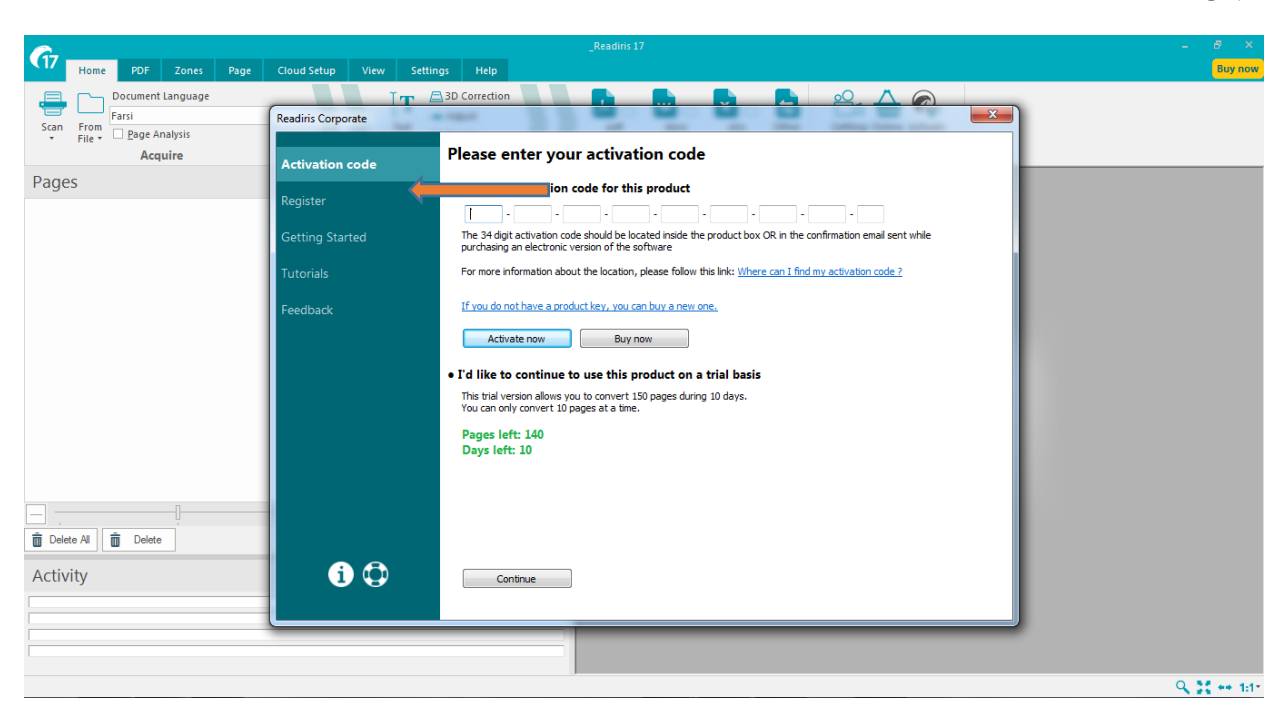

سپس در صفحه باز شده روی گزینه روی Register کلیک کنید. و بعد اطلاعات مورد نیاز را وارد و تایید کنید.

از این مرحله به بعد نرم افزار آماده کار است، وقتی وارد محیط نرم افزار می شوید، فقط روی کلید OK کلیک کنید.

|                                                                                   | _Readins 17 – 6 <sup>4</sup> ×                                                                                                    |
|-----------------------------------------------------------------------------------|----------------------------------------------------------------------------------------------------|
| 17 Home PDF Zones Page Cloud Setup View Settings Help                             | Buy now                                                                                                    |
| Correction<br>Farsi  Page Analysis Acquire File File File File File File File Fil | pdt dox xix Other<br>Output File Trail Mode (10 days remaining)                                                                                                    |
| Pages                                                                             |                                                                                                    |
|                                                                                   | Readiris<br>This version will only work for 10 days.<br>You have to activate your software to continue using it.<br>You are currently evaluating the Corporate edition of Readirs<br>OK |
| Delete All Delete                                                                 |                                                                                                    |
| Activity ×                                                                        |                                                                                                    |
|                                                                                   | Q. 58 ee 1:17                                                                                                    |

### درصفحه بعد هم روی کلید Continue کلیک کنید.

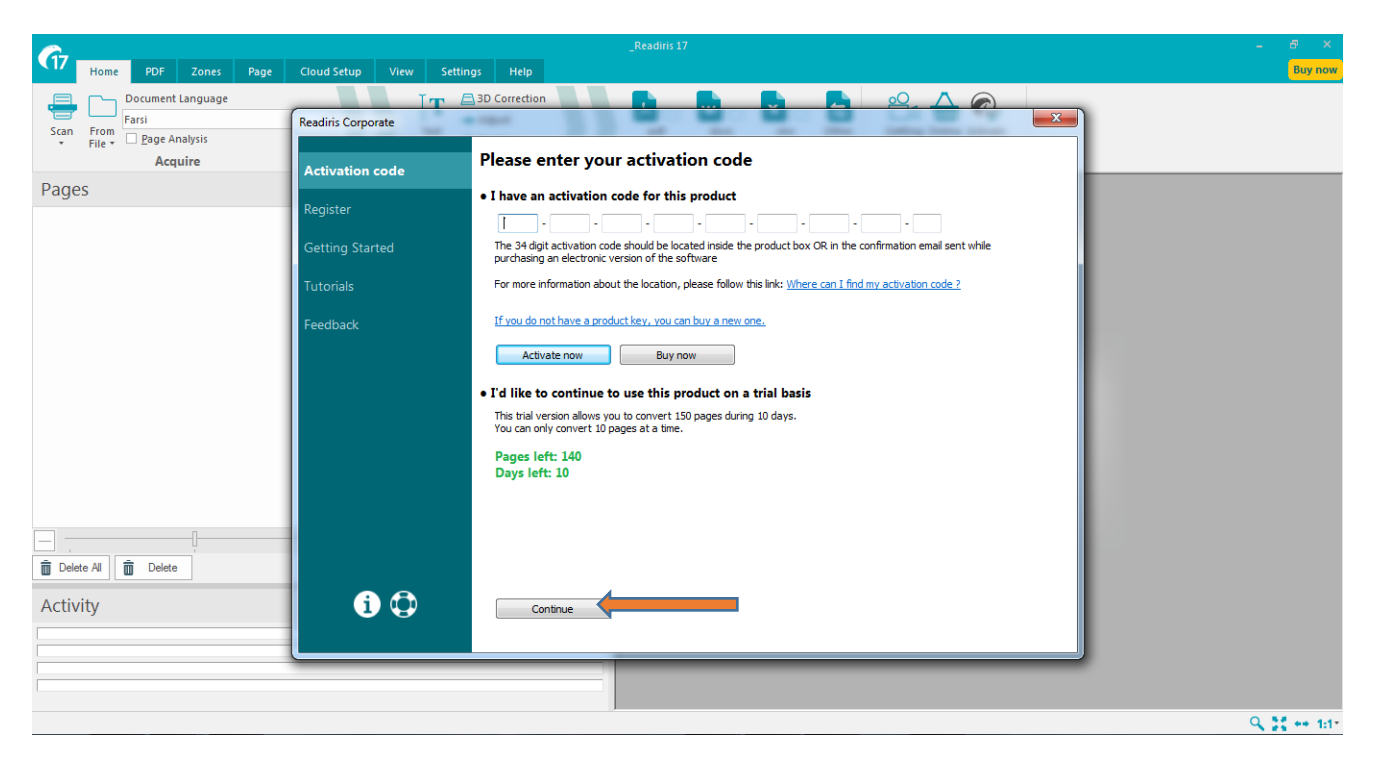

- 1- تنظیمات زبان
- ۲- اد کردن فایل برای تبدیل
- ۳- انتخاب خروجی مورد نظر بعد از تبدیل

|   | <i>C</i> -                                 |                                             | Readiris Corporate –                                                                                                    | e ×       |
|---|--------------------------------------------|---------------------------------------------|----------------------------------------------------------------------------------------------------|-----------|
|   | Home PDF Zones Page                        | Cloud Setup View Settings Help              |                                                                                                    | Buy now   |
| ۲ | San From Pile + Page Analysis<br>• Acquire | D Correction<br>kdjust<br>Rotate -<br>Tools | Image: State State |           |
|   | Pages                                      |                                             |                                                                                                    |           |
|   | Delete All Delete                          |                                             | Reading Corporate 173<br>Build 76<br>Dor Dor Dor Dor Dor Dor Dor Dor Dor Dor                                                                                                    | 2 ee 141- |

نكته: لازم است بعد از تبديل فايل بعضي از بهم ريختگي هاي متن را ويرايش كنيم.

## قابلیت های نرم افزار Readiris

♡ | 📒 ابزار اداری / ابزار اداری (مکینتاش) | SalaR 🖁 ۱۷۰٬۹۰۴

Readiris نرم افزاری هوشمند که به این گروه از نرم افزارها OCR گفته می شود و از فنوری هوش مصنوعی بهره می برد. نرم افزار Readiris قابلیت تشخیص و خواندن متون از رو تصاویر را دارا می باشد. به عنوان مثال شما دارای یک عکس از یک فایل متنی می باشید و قصد دارید تا متن موجود در عکس را بر روی یک سند متنی ذخیره کنید. در گذشته تنها راه برای رفع این نیاز تایپ نمودن متن از روی عکس بود. اما امروزه با وجود چنین نرم افزارهایی دیگر نیاز به این امر نیست. نرم افزار Readiris به صورت خودکار متن را از روی عکس تشخیص داده و آن را در یک سند متنی به کاربر ارائه می کند. از ویژگی های برتر این نرم افزار نسبت به برنامه های مشابه می توان به دقت بالا و ابزارهای موجود در آن اشاره نمود. در این نرم افزار می توان ابزارهای تشخیص نوع و زبان متن ، شناسایی فرمت متن ( عنوان ، پاورقی ، پاراگراف بندی و ... ) و دیگر

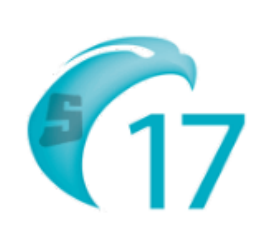

۲۱ فروردین ۱۳۹۹

ابزارها اشاره نمود. این نرم افزار توانایی تشخیص متون چندین زبان مختلف را دارا می باشد. حال به وسیله نرم افزار Readiris شما می توانید سندهای کاغذی خود را به وسیله اسکنر به سندهای متنی کامپیوتری با قابلیت ویرایش تبدیل نمایید. این نرم افزار محصولی از شرکت I.R.I.S. s.a می باشد.

#### قابلیت های نرم افزار Readiris

- جداسازی متن از تصاویر با تکنولوژی OCR
  - ساخت اسناد PDF
  - ساخت اسناد XPS
- ذخیره سازی سند اسکن شده با فرمت دلخواه
- ساخت با کیفیت ترین اسناد با کمترین حجم با تکنولوژی فشرده سازی
  - سازگاری با فرمت های مختلف به عنوان ورودی
    - شناسایی جدول های موجود در عکس ها
  - اسکن عکس و ارسال متن جداشده به صورت مستقیم به ایمیل
    - وجود ابزارهای مختلف برای کار برروی تصاویر
      - استفاده همزمان از چند عکس
        - پشتیبانی از زبان **پارسی**

#### تنظيم كننده: عبدالرحيم رضاپور

کارشناس تحصیلات تکمیلی و رابط و راهبر

اتاق مجازى دانشكده مهندسي عمران